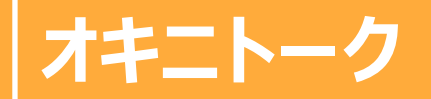

Heaven

2022/4/19 作成

リリース日 2022/05/24(火) リリース

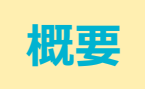

マイガール登録(フォロー)してくれているユーザーに女の子がフォローを返すことで ユーザーと女の子間でトークのやり取りができる新しいメッセージ機能をリリースします。

前提条件 ユーザーが先に女の子をマイガール登録していることが前提の機能です。

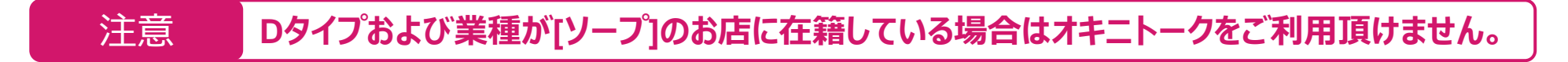

### 対象箇所

- ▶ 【姫デコ】トップ画面・設定画面・マイガール画面(スマホ版) ※別途、女の子版資料参照
- ▶ 【管理マネージャー】オキニトーク画面(PC版)

## 注意

#### 従来のメッセージ機能は、オキニトークリリース後ご利用頂けません。

#### ※ただし90日間は、利用設定・受信管理・返信管理が見れる状態になります。

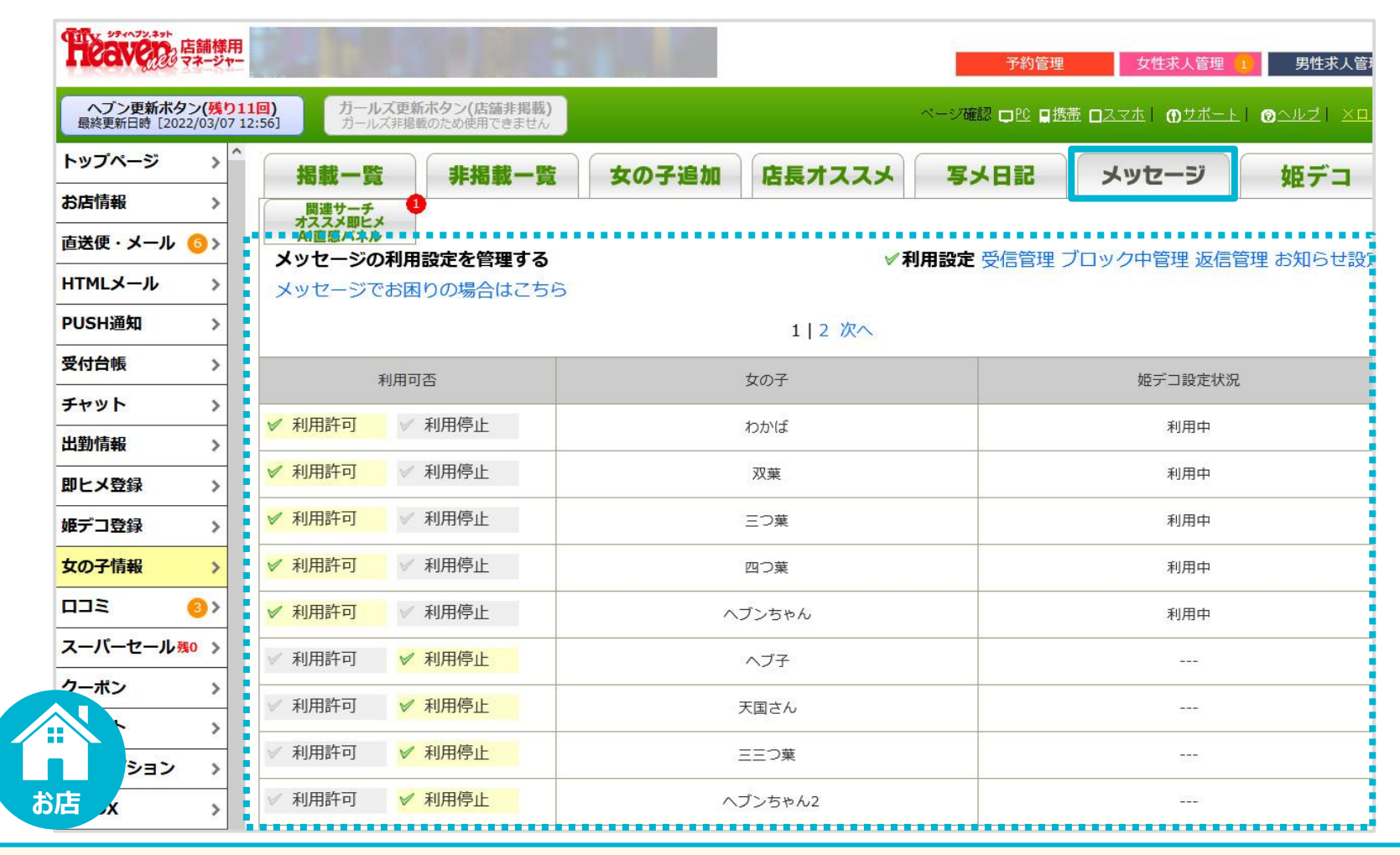

#### 【対応】

・過去のメッセージを閲覧できます。

・リリース3か月後にマネージャー画面から従来のメッセージタブが削除されます。

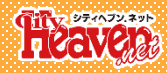

# オキニトークの利用設定

注意

リリース後の初期設定は利用OFF状態のため、利用設定をして頂く必要があります。

## オキニトークの利用設定①

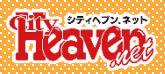

## お店でオキニトークを利用するか否かの設定をします。

| 「していていた」」<br>「「」」」<br>「「」」」<br>「」」」<br>「」」<br>「」」」<br>「」」」<br>「」」」<br>「」」」<br>「」」」<br>「」」」<br>「」」」<br>「」」」<br>「」」<br>「」」<br>「」」<br>「」」<br>「」」<br>「」」<br>「」」<br>「」」<br>「」」<br>「」」<br>「」」<br>「」」<br>「」」<br>「」」<br>「」」<br>「」」<br>「」」<br>「」」<br>「」」<br>「」」<br>「」」<br>「」」<br>「」」<br>「」」<br>「」」<br>「」」<br>「」」<br>「」」<br>「」」<br>「」」<br>「」」<br>「」」<br>「」」<br>「」」<br>「」<br>「 |                              |
|----------------------------------------------------------------------------------------------------|------------------------------|
| ヘブン更新ホタン(残り31回)<br>最終更新日時 [2021/12/24 16:56] ガールズ更新ホタン(店舗非掲載)<br>ガールズ非掲載のため使用できません                                                                                                    | 姫デコの登録が終わっていない女の子はオキニトークの設定は |
| 受付台帳 > 利用設定                                                                                                    | 出来ない為、事前にオキニトークを利用したい女の子の姫デ  |
| チャット > お店全体の利用設定をする                                                                                                    | 」豆球で元」ことしてについ。               |
| 出勤消報     >       即ヒメ登録     >                                                                                                    |                              |
| <b>姫デコ登録</b> > 0 トークの自動承認をONに 2 お店の承認なしでユーザーからのメッセージが女の子(姫テコ)に送信されます。                                                                                                    |                              |
| 女の子情報 >                                                                                                    |                              |
|                                                                                                    |                              |
|                                                                                                    | ①.左記メニューから[オキニトーク]を押します。     |
| クーボン >                                                                                                    | ②.オキニトーク機能を利用するにチェックを        |
|                                                                                                    | 入れます。                        |
| r∃dx >                                                                                                    |                              |
| PCデザイン編集 >                                                                                                    |                              |
| アクセス数 >                                                                                                    |                              |
| 外部サービス連携 ><br>前田/(+→DTY → )                                                                                                    |                              |
| FAQ >                                                                                                    |                              |
| <u>ガールズ∧ブン</u><br>店長プログ >                                                                                                    |                              |
| 求人ムービー > ~                                                                                                    |                              |
|                                                                                                    |                              |

## オキニトークの利用設定②

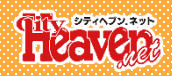

### 各女の子がオキニトークを利用するか否かの設定をします。

|   | お店全体の利用設定をする                 |              |            |         |  |  |
|---|------------------------------|--------------|------------|---------|--|--|
|   | オキニトーク機能を利用するように設定しました。      |              |            |         |  |  |
|   | オキニトーク機能を利用する                | クの自動承認をONにする |            |         |  |  |
|   |                              |              |            |         |  |  |
|   | <b>女の子の利田状況を、廃認する</b> 1 2 次へ |              |            |         |  |  |
|   | オキニトークの利用可否                  | 自動承認         | 女の子名       | 姫デコ利用状況 |  |  |
|   | ✓ 利用許可 ✓ 利用停止                | V ON V OFF   | わかば        | 利用中     |  |  |
|   | ✓ 利用許可 ✓ 利用停止                | V ON V OFF   | 双葉         | 利用中     |  |  |
|   | ✓ 利用許可 ✓ 利用停止                | V ON V OFF   | 三つ葉        | 利用停止    |  |  |
| 3 | ✓ 利用許可                       | V ON V OFF   | ななお♡現役女子大生 | 利用中     |  |  |
|   | ✓ 利用許可 ✓ 利用停止                | V ON V OFF   | 88         | 利用中     |  |  |
|   | ✓ 利用許可                       | V ON V OFF   | さくら★期待の新人  |         |  |  |
|   | ✓ 利用許可  ✓ 利用停止               | V ON V OFF   | あん         |         |  |  |
|   | ✓ 利用許可 ✓ 利用停止                | V ON V OFF   | うみ         | 利用中     |  |  |
|   |                              | V ON V OFF   | 響子         |         |  |  |
|   |                              | 更新到          | 13         |         |  |  |
|   |                              | 1   2 %      | RA.        |         |  |  |

③.各女の子ごとに、オキニトークを利用するか否かを選択します。 (※押しても何も反応が無い場合[姫デコを登録していない]もしくは[姫デコの利用を停止されている]状態です。)

## オキニトークの利用設定③

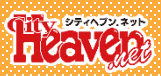

| オキニトーク機能を利用する         | ークの目動承認をONIc9る       |              | 女の子の名前を入力してください検索 |
|-----------------------|----------------------|--------------|-------------------|
| トーク自動承認をONにすると、お店の承認な | しでユーザーからのメッセージが女の子(如 | モデコ)に送信されます。 |                   |
| の子の利用状況を確認する          | 1 2)                 | 欠へ           |                   |
| オキニトークの利用可否           | 自動承認                 | 女の子名         | 姫デコ利用状況           |
| ✓ 利用許可 ✓ 利用停止         | 🗸 ON 🖌 OFF           | わかば          | 利用中               |
| ✓ 利用許可 ✓ 利用停止         | V ON V OFF           | 双葉           | 利用中               |
| ✓ 利用許可   ✓ 利用停止       | 🗸 ON 🗹 OFF           | 三つ葉          | 利用停止              |
| ✓利用許可 ✓利用停止           | V ON V OFF           | ななお♡現役女子大生   | 利用中               |
| ✓ 利用許可 ✓ 利用停止         | ON VOFF              | <b>ద</b> చ్  | 利用中               |
| ✓ 利用許可 ✓ 利用停止         | 🗸 ON 🗹 OFF           | さくら★期待の新人    |                   |
| ✓ 利用許可 ✓ 利用停止         | V ON V OFF           | あん           |                   |
| ✓ 利用許可 ✓ 利用停止         | V ON V OFF           | うみ           | 利用中               |
| ✓ 利用許可 ✓ 利用停止         | 🗸 ON 🗸 OFF           | 響子           |                   |

#### 全員の[自動承認]を一括でONにする場合

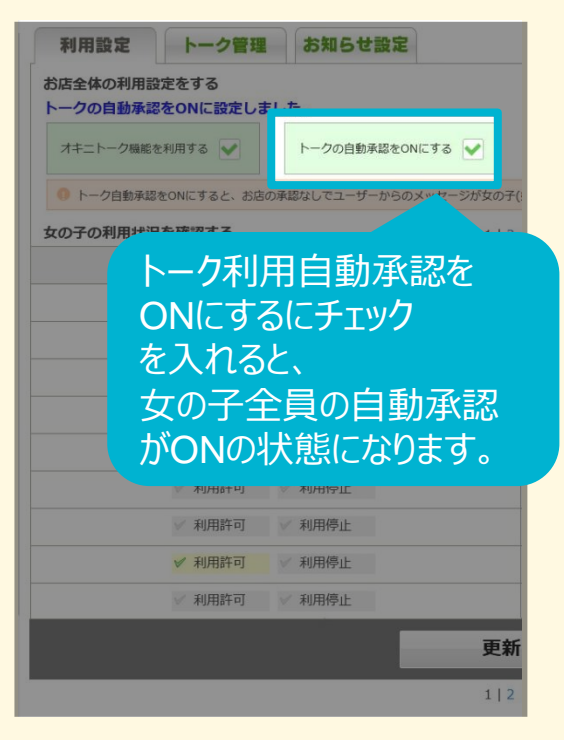

#### チェックを入れると、[自動承認]の枠が 非表示になります。 チェックを外すと、再度表示されます。

#### ④.各女の子ごとに、自動承認を利用するか否かを選択します。

※トーク自動承認をONにすると、ユーザーからのメッセージがお店の承認作業なしで女の子(姫デコ)に送信されます。

## オキニトークの利用設定④

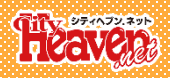

| オキニトーク機能を利用する           | ~一クの自動承認をONにする         |             | サのスの夕前を入力してくださ |
|-------------------------|------------------------|-------------|----------------|
| ● トーク自動通知をONにすると お店の通知け | い、アコーザーからのメッセージが女の子(カ) | モデコリに洋信士れます | 又の子の石崩を入力してくたと |
| 女の子の利用状況を確認する           | _ 112                  |             |                |
| オキニトークの利用可否             | 自動承認                   | 女の子名        | 姫デコ利用状         |
| ✓ 利用許可   ✓ 利用停止         | ON V OFF               | わかば         | 利用中            |
| ✓ 利用許可   ✓ 利用停止         | ON V OFF               | 双葉          | 利用中            |
| ✓ 利用許可 ✓ 利用停止           | V ON V OFF             | 三つ葉         | 利用停止           |
| ✓ 利用許可 ✓ 利用停止           | ON VOFF                | ななお♡現役女子大生  | 利用中            |
| ✓ 利用許可 ✓ 利用停止           | ON VOFF                | 88          | 利用中            |
| ✓ 利用許可 ✓ 利用停止           | V ON V OFF             | さくら★期待の新人   |                |
| ✓ 利用許可 ✓ 利用停止           | V ON V OFF             | あん          |                |
| ✓ 利用許可 ✓ 利用停止           | ON OFF                 | うみ          | 利用中            |
| ✓ 利用許可 ✓ 利用停止           | V ON V OFF             | 響子          |                |

⑤.設定が終わったら[更新する]を押して、内容を保存します。

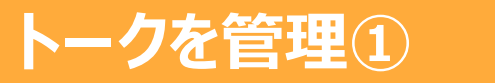

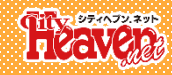

## トーク利用している 女の子/ユーザーを 確認する

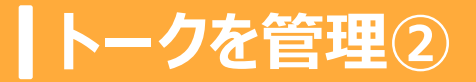

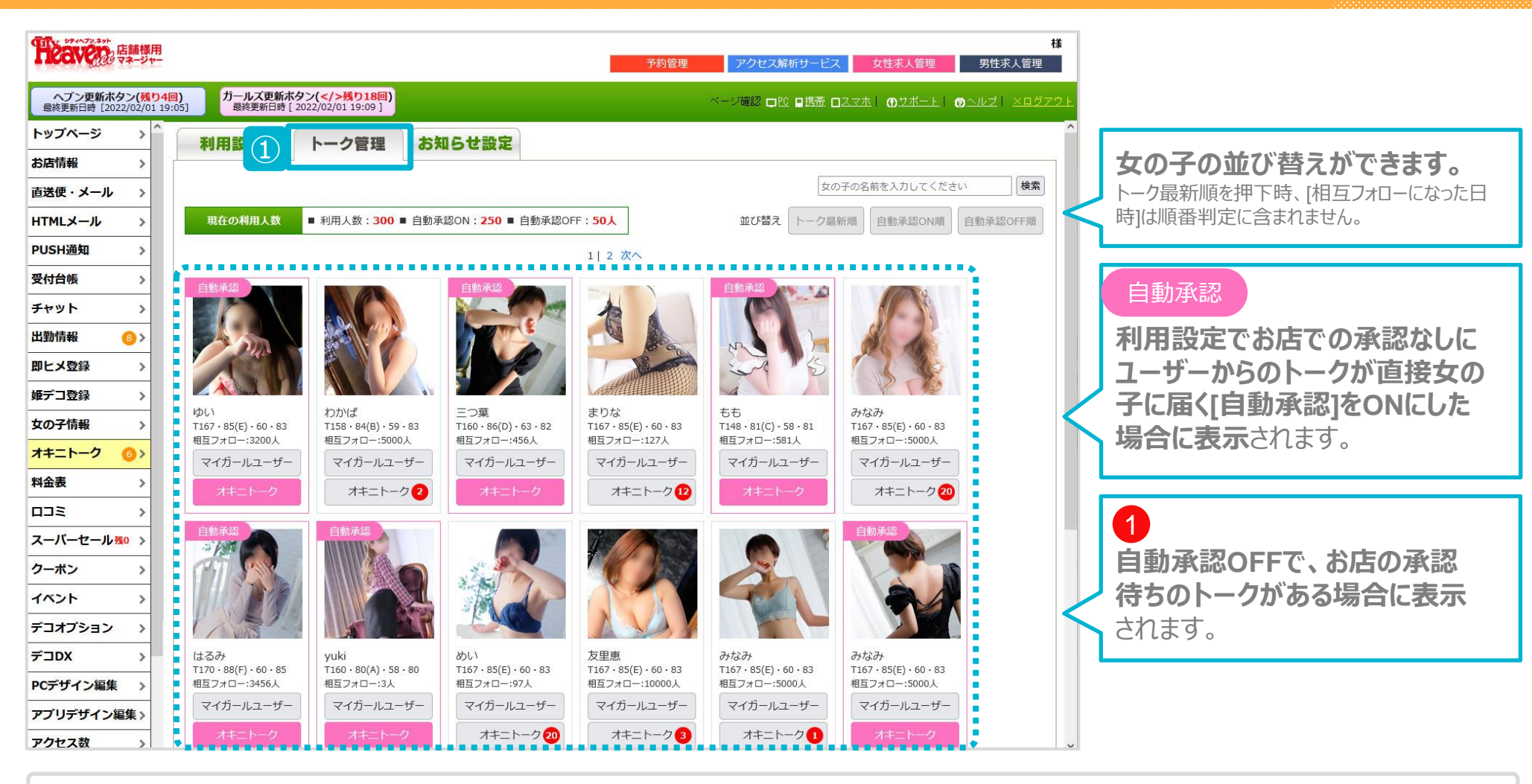

①.[トーク管理]を押すと、オキニトークを利用している女の子が表示されます。 (デフォルトの女の子の並びは、女の子一覧画面の並びと同じ)

## トークを管理③

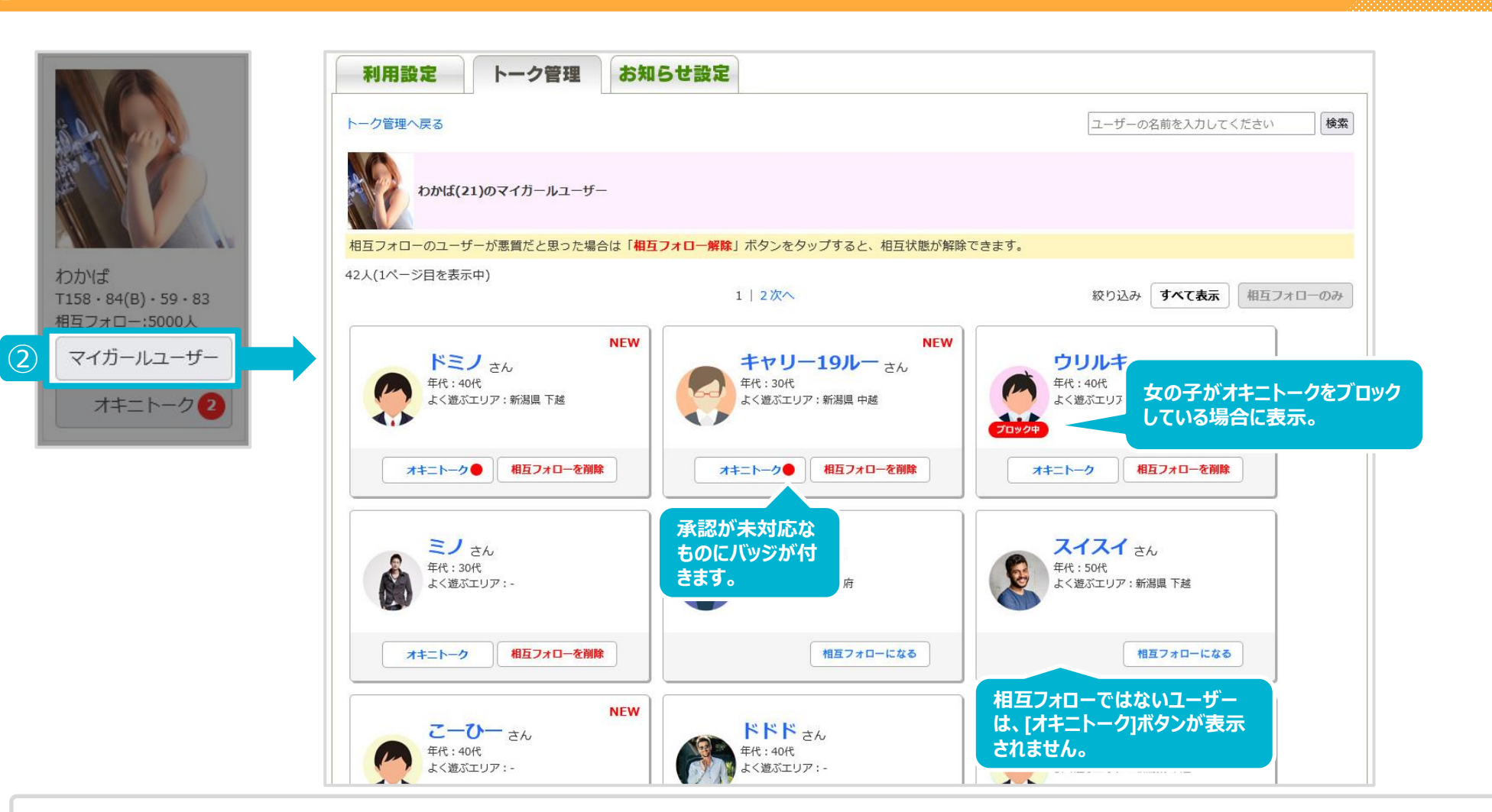

②.[マイガールユーザー]を押すと、<u>女の子をマイガール登録しているユーザーが表示</u>されます。 ※女の子会員は表示されません。 Heaven

## 管理マネージャーからも、ユーザーの相互フォロー化/解除を操作できます。

| 利用設定トーク管理                             | お知らせ設定                                          |                                               | 利用設定トーク管理お知                              | 16せ設定                                            |                                               |
|---------------------------------------|-------------------------------------------------|-----------------------------------------------|------------------------------------------|--------------------------------------------------|-----------------------------------------------|
| トーク管理へ戻る                              |                                                 | ユーザーの名前を入力してください 検索                           | トーク管理へ戻る                                 |                                                  | ユーザーの名前を入力してください 検索                           |
| わかぼ(21)のマイカールユーザー                     |                                                 |                                               | わかぼ(21)のマイガールユーザー                        |                                                  |                                               |
| 相互フォローのユーザーが悪質だと思った場合は                | は「相互フォロー解除」ボタンをタップすると、相互状態が解除                   | ರಶಕ್ತ                                         | 相互フォローのユーザーが悪質だと思った場合は「相                 | <b>互フォロー解除</b> 」ボタンをタップすると、相互状態が解除               | できます。                                         |
| 42人(1ページ目を表示中)                        | 1   2次へ                                         | 級り込み すべて表示 相互フォローのみ                           | 42人(1ページ目を表示中)                           | 1   2次へ                                          | 設り込み <b>すべて表示</b> 相互フォローのみ                    |
| N<br>年代:40代<br>よく並ぶエリア:新潟県下越          | NEW<br>キャリー19ルー さん<br>年代: 30代<br>よく悠ぶエリア:新潟県 中経 | <b>ウリルキ</b> さん<br>年代:40代<br>よく遊ぶエリア: 愛知県 名志屋市 | NEW<br>ドミン さん<br>年代:40代<br>よく逆ぶエリア:新潟県下超 | NEW<br>キャリー19ルー さん<br>年代: 30代<br>よく巡ぶエリア: 新潟県 中越 | <b>ウリルキ</b> さん<br>年代:40代<br>よく遊ぶエリア: 穀知県 名吉屋市 |
| オキニトーク● 相互フォローを削除                     | オキニトーク● 相互フォローを削除                               | オキニトーク相互フォローを削除                               | オキニトーク● 相互フォローを削除                        | オキニトーク● 相互フォローを削除                                | オキニトーク 相互フォローを削除                              |
| ミノ さん<br>年代: 30代<br>よく継ぶエリア:-         | <b>としちん</b> さん<br>年代: 60代<br>よく遊ぶエリア: 大阪府       | <b>スイスイ</b> さん<br>年代:50代<br>よく述ぶエリア:新潟県下送     | ミノ さん<br>年代:30代<br>年く継ぶエリア:-             | <b>としちん</b> さん<br>年代:60代<br>よく進示エリア:大阪府          | スイスイ さん<br>年代:50代<br>よく述ぶエリア:新潟県 下越           |
| オキニトーク 相互フォローを削除                      | オキニトーク 相互フォローを削除                                | 相互フォローになる                                     | オキニトーク 相互フォローを削除                         | 相互フォローになる                                        | 相互フォローになる                                     |
| <b>こーひー</b> さん<br>年代:40代<br>よく徳永エリア:- | FKドド さん<br>年代: 40代<br>よく悪ホエリア:                  | たかびん さん<br>年代:-<br>よく遊ぶエリア:新潟県下越              | NEW<br>こーひー さん<br>年代:40代<br>よく徳ぶエリア:-    | <b>ドドド</b> さん<br>年代: 40代<br>よく連示エリア:-            | たかびん さん<br>年代:-<br>よく感ぶエリア:新潟県下越              |
|                                       | 相互フォ                                            | ローを解除                                         |                                          | 相互フ                                              | オローになる                                        |
| [*                                    | 目互フォロー解除]を押                                     | もします。                                         | [相互フォローにな<br>オキニ                         | る]に文言が変わり、<br>トークを利用できな                          | 、相互関係が解除され<br>くなります。                          |
|                                       |                                                 |                                               | 「相互フォローになる」を                             | 押すと相互関係が戻り                                       | 、オキニトークが利用できる                                 |

ようになります。

11

## トークを管理③

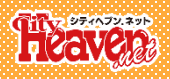

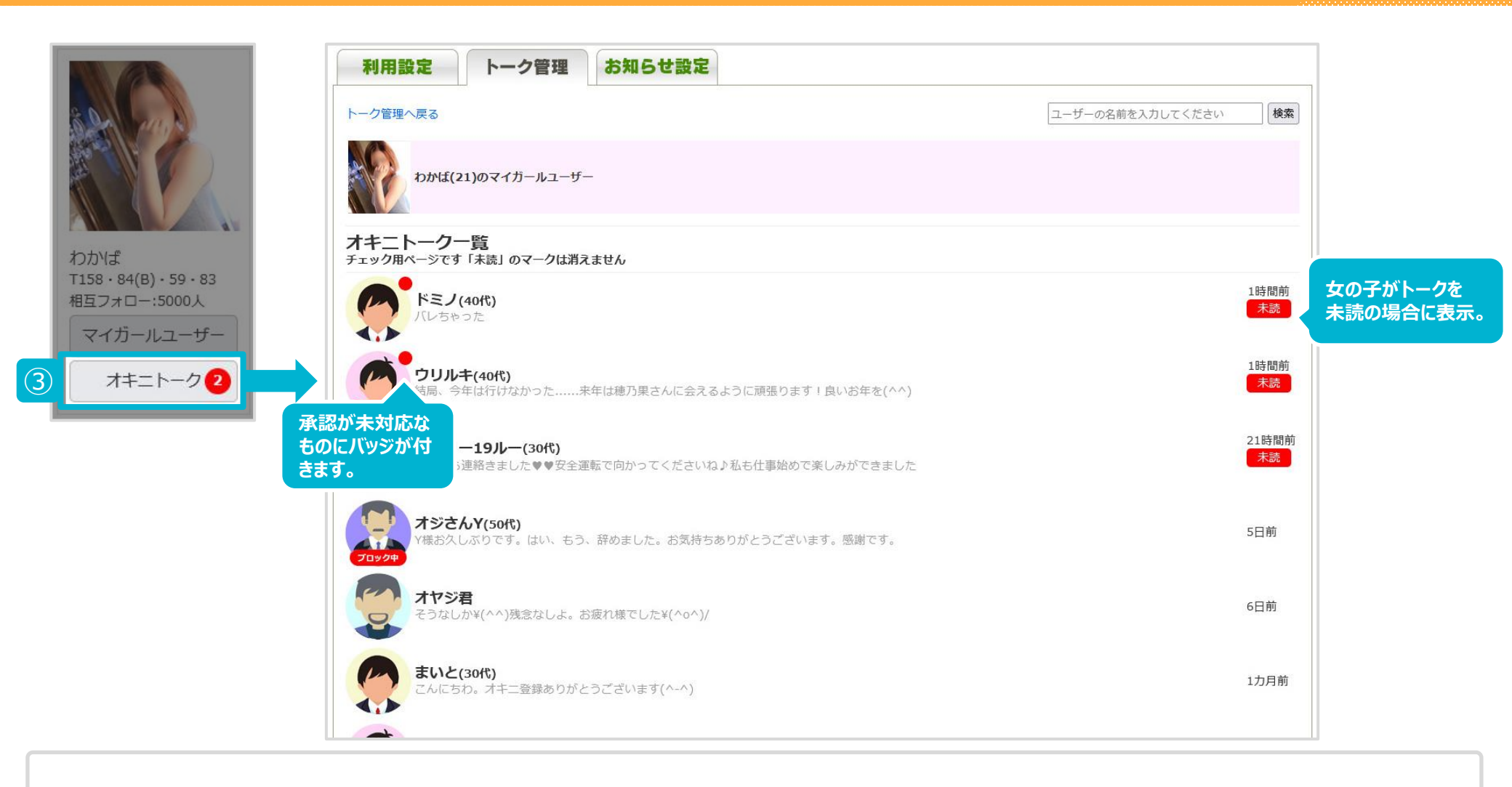

## ③.[オキニトーク]を押すと、オキニトークを利用しているユーザーの一覧が表示されます。

(トークをした時間が直近なほど、上位表示されます。)

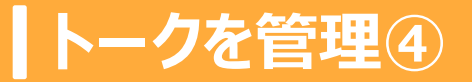

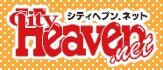

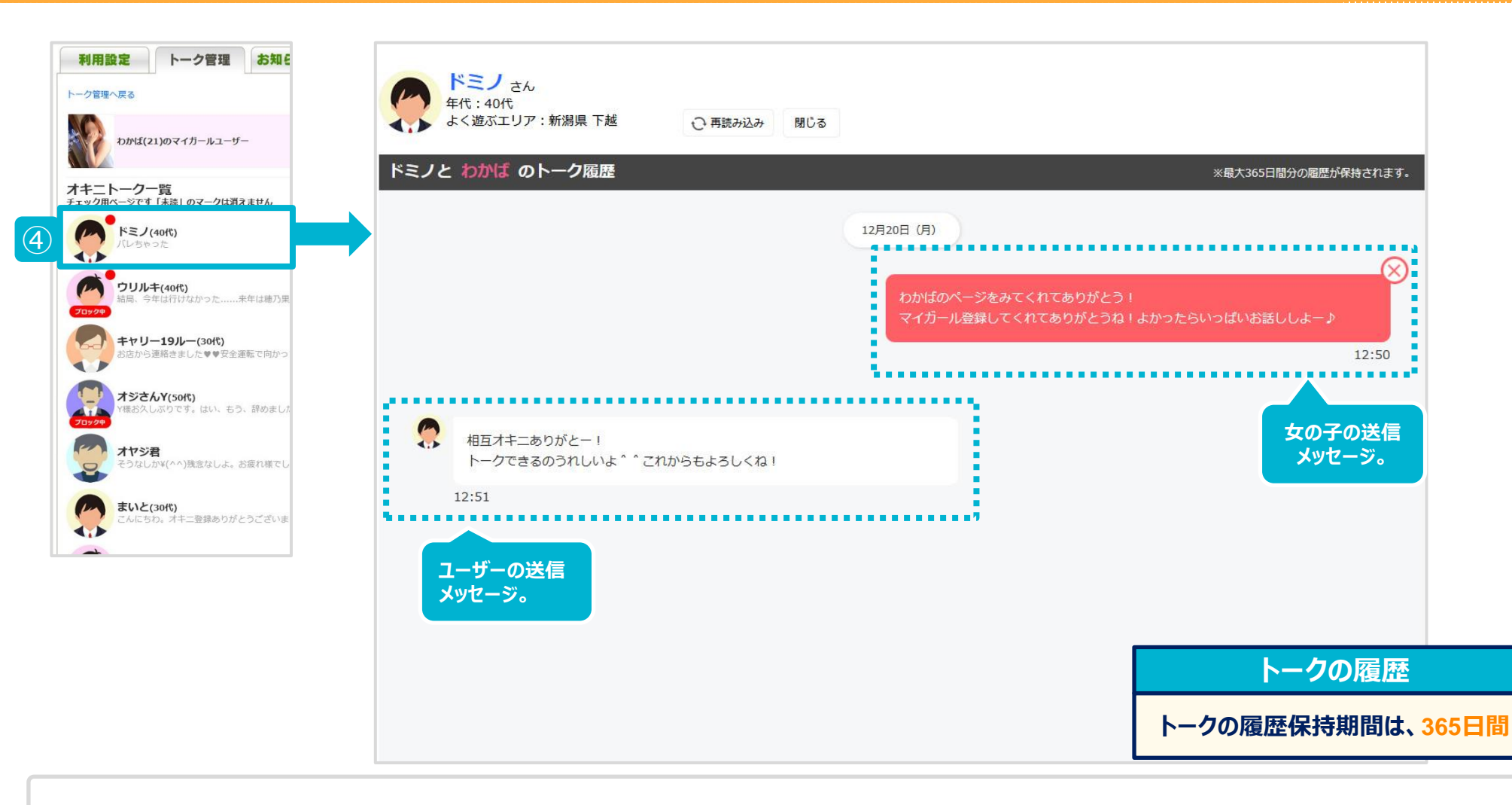

### ④.ユーザーを押すと、そのユーザーと女の子とのオキニトーク履歴を見ることができます。

・ユーザーを押下すると、別ウィンドウでトーク画面を表示。 ・右上の[閉じる]を押さずに、別のユーザーを押下した場合は表示されているウィンドウの内容のみが変わる。 (複数画面は表示できません。)

#### 女の子の発言を削除することができます。

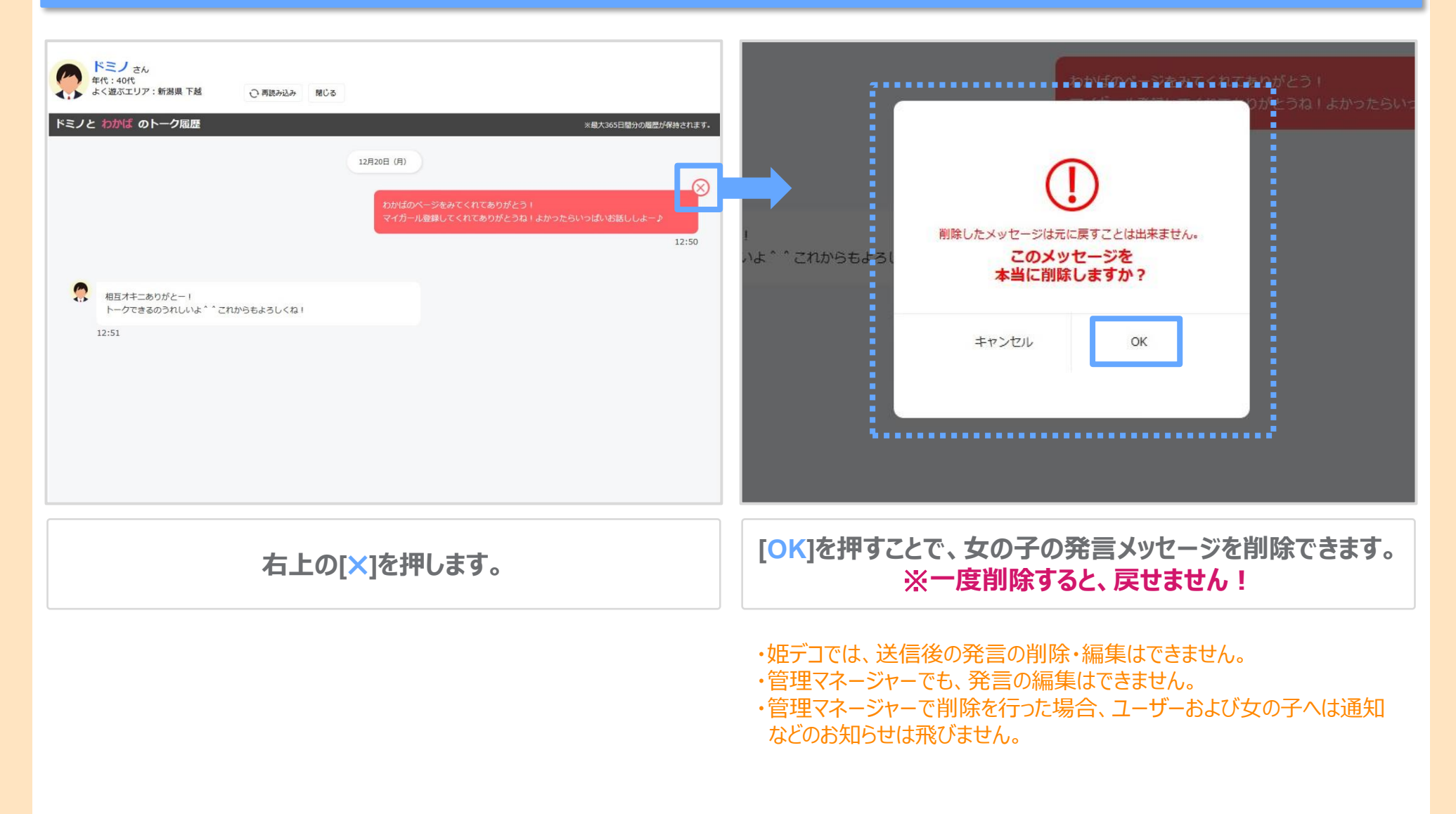

## ユーザーからのトークを[承認]します。

| 承認前                                                                                                    | 承認後                                              |
|----------------------------------------------------------------------------------------------------|--------------------------------------------------|
| ドミノ さん       年代:40代       よく遊ぶエリア:新潟県 下越       ご 再読み込み       閉じる                                                                                                    | ドミノ さん<br>年代:40代<br>よく遊ぶエリア:新潟県 下越 〇 再読み込み 閉じる   |
| ドミノとわかばのトーク履歴         ※最大365日間分の履歴が保持されます。                                                                                                    | ドミノと わかば のトーク履歴                                  |
| 12月20日(月)<br>わかばのページをみてくれてありがとう!<br>マイガール登録してくれてありがとうね!よかったらいっぱいお話ししよー♪<br>12:50                                                                                                    | 12月20日 (月)<br>わかば<br>マイグ                         |
| 相互オキニありがとー! トークできるのうれしいよ * ごれからもよろしくね! 12:51 12月21日 (火)                                                                                                    | 承認後、女の子は姫デコからユーザーの<br>トークを見ることができるようになります。       |
| Xッセージ見てくれたかな?     I5:01     If in the image is a constrained in the image is a constrained in the image is a constra | <ul> <li>メッセージ見てくれたかな?</li> <li>15:01</li> </ul> |
| 承認前の表示                                                                                                    | 承認後の表示                                           |
| ・届いたトークの吹き出しの色がグレーになります。<br>・右上にバッジが表示されます。<br>・承認/非承認のボタン<br>・承認待ちを目立たせるために背景全体に色が付きます。                                                                                                    | トークの吹き出しが白くなり、バッジや<br>背景色などがすべて非表示になります。         |

## ユーザーからのトークを[非承認]にします。

| 承認前                                                                                                    | 非承認後                                                       |
|----------------------------------------------------------------------------------------------------|------------------------------------------------------------|
| ドミノ     さん       年代:40代     よく遊ぶエリア:新潟県 下越       ご 再読み込み     聞じる                                                                | ドミノ さん<br>年代:40代<br>よく遊ぶエリア:新潟県 下越 〇 再読み込み 閉じる             |
| ドミノと         わかば         のトーク履歴         ※最大365日間分の履歴が保持されます。                                                                    | ドミノと わかば のトーク履歴                                            |
| 12月20日 (月)                                                                                                    | 12月20日 (月)                                                 |
| わかばのページをみてくれてありがとう I<br>マイガール登録してくれてありがとうね I よかったらいっぱいお話ししよー♪<br>12:50                                                          | わかばのべ<br>マイガール                                             |
| 相互オキニありがとー!<br>トークできるのうれしいよ、、これからもよろしくね!<br>12:51                                                                               | [非承認]を押しても、     その旨の通知はされません。     女の子はメッセージを見れません。         |
| 12月21日 (A)<br>今度、お店抜きで2人でデートしない?<br>15:01                                                                                       | ★売ます(ま) 今度、お店抜きで2人でデートしない? 15:01 *このメッセージは承認されませんでした。      |
|                                                                                                    |                                                            |
|                                                                                                    | 非承認後の表示                                                    |
| ※非承認になったメッセージは、元に戻せない仕様です。<br>※メッセージが非承認になった場合も、ユーザーの発言権は復活しません。<br>※ブロック(非承認)を行っても、ユーザーには通知が飛びません。<br>相手の画面にも変化が無い為、相手に伝わりません。 | メッセージの吹き出しが黒くなり、<br>[※このメッセージは非承認されました。]<br>のメッセージが表示されます。 |

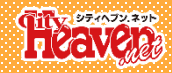

## オキニトークが届いた際に 任意のメール宛に通知する

◆従来のメッセージ機能のお知らせ設定の登録内容が引き継がれます。

・お知らせタイマー+メールアドレスが記録された状態になっています。

・[毎回]受け取りを設定していた場合のみ、[受け取る]を選択している状態でオキニトークの受信設定が引き継がれます。

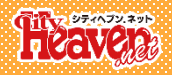

| 利用設定                                                    | トーク管理① お知らせ設定                                  |
|---------------------------------------------------------|------------------------------------------------|
| <b>お知らせメールを</b><br>▽更新ガイドを見る                            | 設定する<br>5                                      |
| お知らせメール設定                                               | <ul><li>●受け取る</li><li>○受け取らない</li></ul>        |
| おやすみタイマー                                                | <b>ヽ</b> : <b>ヽ</b> ~ <b>ヽ</b> : <b>ヽ</b> まで停止 |
| メールアドレス<br>※上記設定内容に関わ<br>らず、スーパーセール<br>のクーポン取得通知を<br>実施 |                                                |
|                                                         | 更新する                                           |

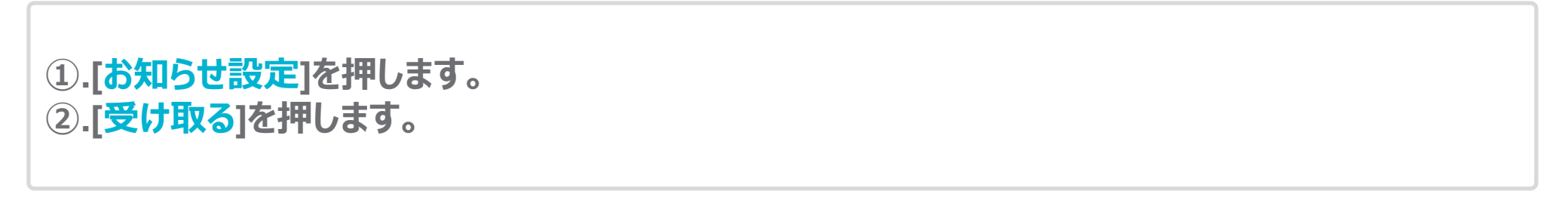

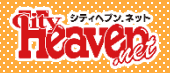

| 利用設定                                                    | トーク管理 お知らせ設定                               |
|---------------------------------------------------------|--------------------------------------------|
| <b>お知らせメールを</b><br>▽更新ガイドを見る                            | <b>設定する</b> 3                              |
| お知らせメール設定                                               | <ul> <li>●受け取る</li> <li>○受け取らない</li> </ul> |
| おやすみタイマー 3                                              | 03 v : 00 v ~ 07 v : 00 v まで停止             |
| メールアドレス<br>※上記設定内容に関わ<br>らず、スーパーセール<br>のクーポン取得通知を<br>実施 |                                            |
|                                                         | 更新する                                       |

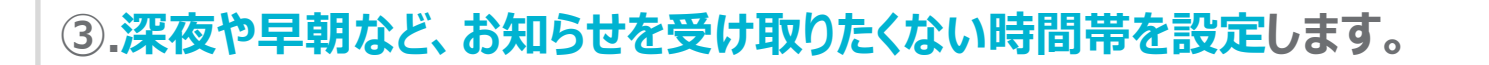

--- ▼ : --- ▼ · -- ▼ : -- ▼ · ←初期の[--]に合わせて[更新]すると、お休みタイマー機能がOFFになります。

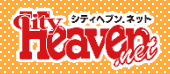

| 利用設定                                                   | トーク管理 お知らせ設定                               |  |
|--------------------------------------------------------|--------------------------------------------|--|
| <b>お知らせメールを設定する</b><br>▽更新ガイドを見る                       |                                            |  |
| お知らせメール設定                                              | <ul> <li>●受け取る</li> <li>○受け取らない</li> </ul> |  |
| おやすみタイマー                                               | 03 ~ : 00 ~ 07 ~ : 00 ~ まで停止               |  |
| メールアドレス<br>※上記設定内容に即<br>らず、スーパーセー4<br>のクーポン取得通知を<br>実施 | sampletest@heaven.jp                       |  |
|                                                        | ⑤ 更新する                                     |  |

## ④.お知らせを受け取りたいメールアドレスを入力します。 ⑤.[更新する]を押して、内容を保存します。